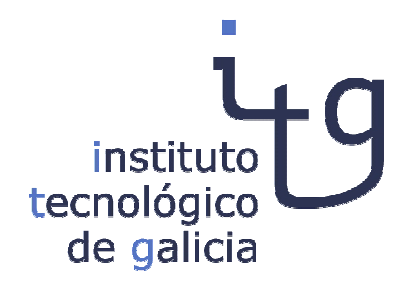

# ACCIÓN 1.3. DESARROLLO DE MODELOS DE PLANIFICACIÓN Y GESTIÓN DE MAQUINARIA COMPARTIDA Y LOGÍSTICA

DOCUMENTO EXPLICATIVO DE LA HERRAMIENTA PARA LA PLANIFICACIÓN Y GESTIÓN COMPARTIDA DE MAQUINARIA: HERRAMIENTOTECA

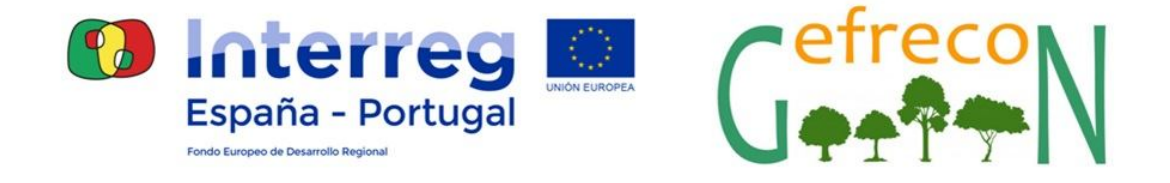

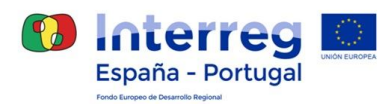

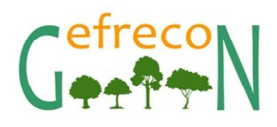

# Contenido

| 1. | PRO  | YECTO GEFRECÓN                                                                | .2 |
|----|------|-------------------------------------------------------------------------------|----|
| 2. | DESC | CRIPCIÓN DEL MÓDULO PARA LA PLANIFICACIÓN Y GESTIÓN COMPARTIDA DE MAQUINARIA. | .2 |
| 2  | 2.1  | Inicio                                                                        | .2 |
| 2  | 2.2  | Usuario básico                                                                | .4 |
| 2  | 2.3  | Usuario gestor                                                                | .6 |
| 2  | 2.4  | Usuario administrador                                                         | 10 |

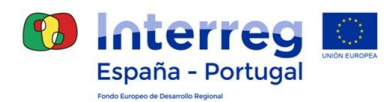

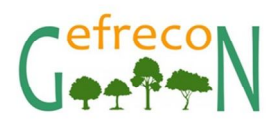

## 1. PROYECTO GEFRECÓN

El proyecto GEFRECON persigue promocionar la Gestión Forestal Conjunta con el fin de reducir el riesgo de incendios forestales en el territorio POPTEP. Es un proyecto cofinanciado por el Fondo Europeo de Desarrollo Regional FEDER a través del Programa Interreg V-A España-Portugal (POCTEP) 2014-2020 y aborda una temática de gran preocupación en el territorio transfronterizo como es la gestión de riesgos relacionados con el clima, y en concreto la reducción del riesgo de incendios forestales, a través de la movilización de recursos y promoción para conseguir la gestión de territorios forestales.

Para abordar ese objetivo el proyecto desarrollará acciones conjuntas innovadoras para permitir reducir el riesgo de incendios forestales mediante el desarrollo e implementación de planes conjuntos, sensibilización de la población, información y formación en autoprotección y promoción de empresas forestales.

# 2. DESCRIPCIÓN DEL MÓDULO PARA LA PLANIFICACIÓN Y GESTIÓN COMPARTIDA DE MAQUINARIA

La plataforma tiene como propósito facilitar compartir herramientas y maquinaria. Las herramientas y otros equipos tienen un uso de baja frecuencia, pero son necesarias para numerosas tareas y por lo tanto muchos propietarios han de poseerlos, representan un elemento de alta intensidad de material, subutilizado con un coste elevado y que ocupa espacio. Se estima que gran parte de la herramienta y maquinaria es utilizada únicamente durante un 10% del tiempo. El módulo para la gestión compartida de recursos plantea resolver la problemática vinculada al elevado coste de adquisición de la maquinaria y los turnos de trabajo para su amortización, creando una plataforma para el uso en común de la herramienta y de la maquinaria. Hay 3 tipos de usuario que pueden acceder a esta herramienta:

- Administrador: Administrador de la web.
- Gestor de una herramientoteca: Gestiona la maquinaria y equipamiento de una herramientoteca.
- Usuario básico de una herramientoteca: Puede reservar y alquilar maquinaria de la herramientoteca a la que pertenezca.

### 2.1 Inicio

La herramienta solicita usuario y contraseña, y automáticamente, en función de si las credenciales son de usuario, de gestor o de administración muestra un contenido diferente, que se explicará a continuaciónn.

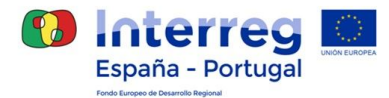

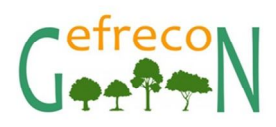

|                                                                       | Iniciar sesión |
|-----------------------------------------------------------------------|----------------|
| Iniciar sesión<br>Email o usuario *<br>Contraseña *<br>Iniciar sesión |                |
|                                                                       |                |
|                                                                       |                |
|                                                                       |                |

Figura 1: Pantalla de inicio

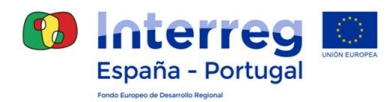

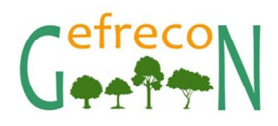

### 2.2 Usuario básico

Las secciones a las que puede acceder y acciones que puede desarrollar el usuario básico son las siguientes:

#### 2.2.1 Reservar herramienta

En esta sección el usuario puede escoger la herramienta que desea reservar, acceder a sus detalles y especificaciones y elegir los días que la desea reservar.

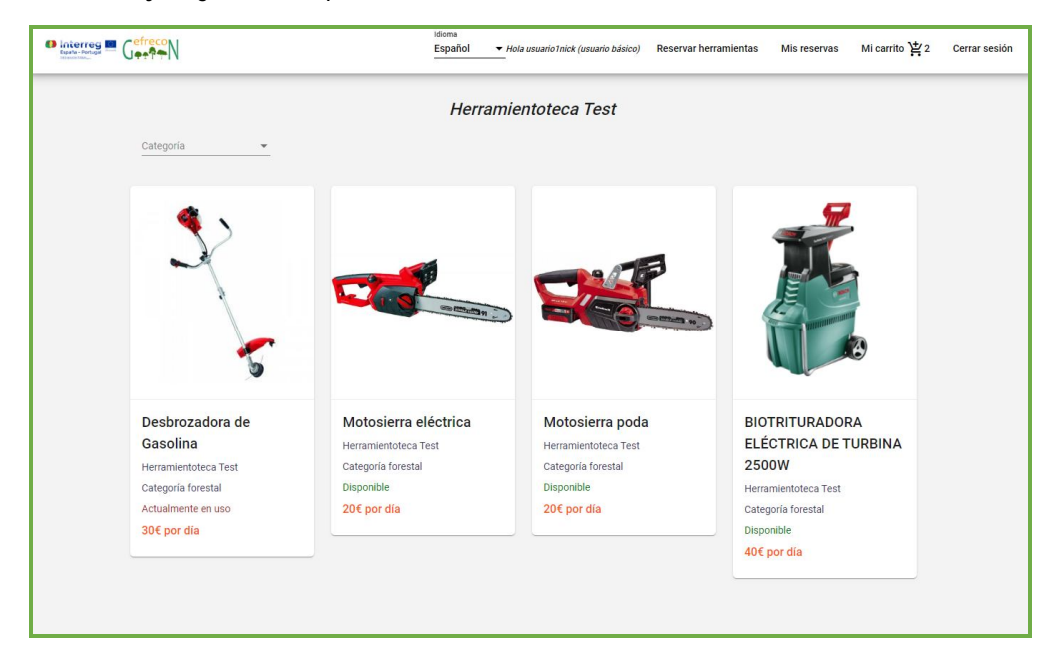

Figura 2: Vista de maquinaria disponible

|    | Español | ✓ Hola usuario1nick (usuario bás                                                          | ico) Reservar                                                       | herramientas                                                     | Mis reservas                                                | Mi carrito 벛 2 | Cerrar sesión |
|----|---------|-------------------------------------------------------------------------------------------|---------------------------------------------------------------------|------------------------------------------------------------------|-------------------------------------------------------------|----------------|---------------|
| 產產 |         | Volver a la vista<br>BIOTR<br>ELÉCT<br>2500W                                              | de todas las her<br>ITURAI<br>RICA L<br>/<br>Pr<br>IVA<br>2°-5° día | rramientas<br>DORA<br>DE TUR<br>ecios<br>incluido<br>6 Día y po  | BINA                                                        |                |               |
|    |         | 40€<br>Potencia del mr<br>recordad de de<br>«Block Release»<br>Documento D<br>Documento D | 10€<br>tor: 2500 W: opi<br>in Procedimient<br>esmontar la tolva     | 7€<br>timo para desmu<br>o sencillo para s<br>a gracias al siste | enuzar todo tipo do<br>soltar bloqueos sin<br>ema patentado |                |               |

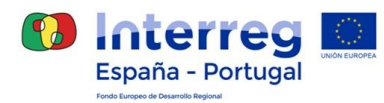

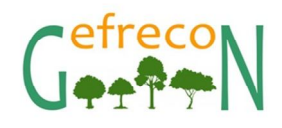

#### Figura 3: Detalles de maquinaria a reservar

| ler d | ía     | 2  | °-5° dí | a  | 6  | Día y | posteriores                                               |
|-------|--------|----|---------|----|----|-------|-----------------------------------------------------------|
| JUN   | . 2020 | Ŧ  |         |    | <  | >     |                                                           |
| E.    | М      | х  | J.      | V  | s  | D     |                                                           |
| JUN   | ¥.).   |    |         |    |    |       | enuzar todo tipo de<br>oltar bloqueos sin<br>ma patentado |
| 1     | 2      | З  | 4       | 5  | 6  | 7     |                                                           |
| 8     | 9      | 10 | 11      | 12 | 13 | 14    |                                                           |
| 15    | 16     | 17 | 18      | 19 | 20 | 21    |                                                           |
| 22    | 23     | 24 | 25      | 26 | 27 | 28    |                                                           |
| 29    | 30     |    |         |    |    |       |                                                           |

Figura 4: Calendario de reserva

En el calendario para la reserva de maquinaria, los días que no es posible realizar la reserva, bien sea, porque son días pasados, o porque la maquinaria ya está reservada por otro usuario aparecerán en gris, y no será posible seleccionarlos.

#### 2.2.2 Mis reservas

| erreg 🛄 ( | Gerreco<br>N |                          | Español         | ✓ Hola usuario1nick (usu. | ario básico) Reservar l | nerramientas | Mis reservas | Mi carrito 벛 2 | Ce |
|-----------|--------------|--------------------------|-----------------|---------------------------|-------------------------|--------------|--------------|----------------|----|
|           | Lista de r   | mis reservas             |                 |                           |                         |              |              |                |    |
|           | Buscar       |                          |                 |                           |                         |              |              |                |    |
|           | ld reserva   | Herramienta              | Herramientoteca | Fecha inicio reserva      | Fecha fin reserva       | Precio       | Estado       | Acción         |    |
|           | 1            | Desbrozadora de Gasolina | Test            | 27/05/2020                | 27/05/2020              | 30€          | Finalizado   |                |    |
|           | 4            | Desbrozadora de Gasolina | Test            | 09/06/2020                | 13/06/2020              | 50€          | Iniciado     |                |    |
|           | 5            | Motosierra eléctrica     | lest            | 18/06/2020                | 21/06/2020              | 35ŧ          | No iniciado  |                |    |
|           | 6            | Motosierra poda          | Test            | 06/06/2020                | 07/06/2020              | 25€          | Finalizado   |                |    |
|           | 7            | Motosierra eléctrica     | Test            | 08/06/2020                | 10/06/2020              | 30€          | Finalizado   |                |    |
|           | 8            | Desbrozadora de Gasolina | Test            | 24/06/2020                | 26/06/2020              | 40€          | No iniciado  | ĩ              |    |
|           | 9            | Motosierra poda          | Test            | 19/06/2020                | 20/06/2020              | 25€          | No iniciado  | T              |    |
|           | 10           | Desbrozadora de Gasolina | Test            | 15/06/2020                | 16/06/2020              | 35€          | No iniciado  | T              |    |
|           |              |                          |                 |                           | ltems pe                | rpage: 15    | ✓ 1 - 8 of 8 | < >            |    |
|           |              |                          |                 |                           |                         |              |              |                |    |
|           |              |                          |                 |                           |                         |              |              |                |    |

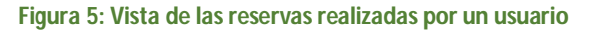

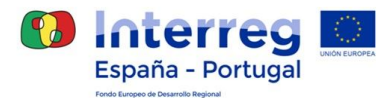

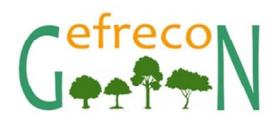

En la sección mis reservas el usuario puede ver la maquinaria que tiene reservada, y el periodo de reserva, las reservas futuras podrán ser eliminadas en caso de que se considere que no van a poder efectuadas, las reservas pasadas quedarán como comprobante permanente de las reservas efectuadas.

#### 2.2.3 Mi carrito

Una vez seleccionado el equipamiento a reservar, este se moverá al carrito desde donde el usuario podrá ejecutar la reserva.

| Dinterreg Casha - Sortugal | efreco<br>et? | Idioma<br>Español ▼ Hola usuario1n                                                                      | ick (usuario básico) Reservar herramientas | Mis reservas Mi carrito 💥 2 Cerrar sesión |
|----------------------------|---------------|----------------------------------------------------------------------------------------------------|--------------------------------------------|-------------------------------------------|
|                            | Ř             | BIOTRITURADORA ELÉCTRICA DE<br>TURBINA 2500W<br>Fecha de Inicio: 23/06/2020<br>Fecha de Ini: 24/06/2020 | 50.00€                                     | ×                                         |
|                            |               | Motosierra eléctrica<br>Fecha de inicio: 23/06/2020<br>Fecha de fin: 24/06/2020                         | 25.00€                                     | ×                                         |
|                            |               |                                                                                                    | Total                                      | 75€<br>Confirmar reserva                  |
|                            |               |                                                                                                    |                                            |                                           |

Figura 6: Vista de inicio de sesión

#### 2.3 Usuario gestor

Entre las tareas que puede realizar el usuario gestor se encuentran:

- Gestión de reservas de maquinaria en su herramientoteca
- Creación y gestión de usuarios básicos de su herramientoteca
- Creación de nuevas fichas de maquinaria
- Estudios de viabilidad

#### 2.3.1 Gestión de reservas

El gestor de reservas podrá visualizar todas las reservas realizadas por los usuarios de su herramientoteca.

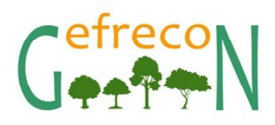

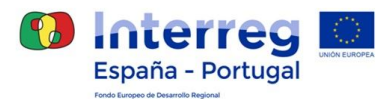

| Lista rese | ervas de la herramientoteca d         | e Test    |                          |                 |                      |                 |  |
|------------|---------------------------------------|-----------|--------------------------|-----------------|----------------------|-----------------|--|
|            |                                       |           |                          |                 |                      |                 |  |
| Buscar     |                                       |           |                          |                 |                      |                 |  |
|            |                                       |           |                          |                 |                      |                 |  |
| ld usuario | Nombre y apellidos                    | Teléfono  | Herramienta              | Herramientoteca | Fecha inicio reserva | Fecha fin resen |  |
| 1          | NombreGestorPrueba ApellGestor Prueba | 666777888 | Desbrozadora de Gasolina | Test            | 27/05/2020           | 27/05/2020      |  |
| з          | NombreGestorPrueba ApellGestor Prueba | 666777888 | Desbrozadora de Gasolina | Test            | 28/05/2020           | 31/05/2020      |  |
| 4          | NombreGestorPrueba ApellGestor Prueba | 666777888 | Desbrozadora de Gasolina | Test            | 09/06/2020           | 13/06/2020      |  |
| 8          | NombreGestorPrueba ApellGestor Prueba | 666777888 | Desbrozadora de Gasolina | Test            | 24/06/2020           | 26/06/2020      |  |
| 10         | NombreGestorPrueba ApellGestor Prueba | 666777888 | Desbrozadora de Gasolina | Test            | 15/06/2020           | 16/06/2020      |  |
| 5          | NombreGestorPrueba ApellGestor Prueba | 666777888 | Motosierra eléctrica     | Test            | 18/06/2020           | 21/06/2020      |  |
| 7          | NombreGestorPrueba ApellGestor Prueba | 666777888 | Motosierra eléctrica     | Test            | 08/06/2020           | 10/06/2020      |  |
| 6          | NombreGestorPrueba ApellGestor Prueba | 666777888 | Motosierra poda          | Test            | 06/06/2020           | 07/06/2020      |  |
| 9          | NombreGestorPrueba ApellGestor Prueba | 666777888 | Motosierra poda          | Test            | 19/06/2020           | 20/06/2020      |  |
| 4          |                                       |           |                          |                 |                      | *               |  |

Figura 7: Pantalla de gestión de reservas del usuario gestor

#### 2.3.2 Gestión de usuarios

En esta sección el gestor podrá tanto crear usuarios para la herramientoteca como para eliminarlos.

| Dinterreg | GerrecoN      | Idioma<br>Español • Hola Ge | storPruebaNick, (usuario gestor) | Gestión de reservas Gestión de us | uarios Gestión de maquinaria  | Estudio viabilidad | Cerrar sesió |
|-----------|---------------|-----------------------------|----------------------------------|-----------------------------------|-------------------------------|--------------------|--------------|
|           | Lista de usu  | uarios                      |                                  |                                   |                               |                    |              |
|           | Crear usuario |                             |                                  |                                   |                               |                    |              |
|           | Buscar        |                             |                                  |                                   |                               |                    |              |
|           | Iti usuaria   | Manahara                    | Annilidae                        | Fmail                             | Taliform                      | Acción             |              |
|           | 8             | usuario1Nombre              | usuario1app                      | usuario1@usuario1.com             | 666777888                     |                    |              |
|           | 9             | usuario2nombre              | usuario2apelli                   | usuario2@usuario2.com             | 666777888                     |                    |              |
|           |               |                             |                                  | Ib                                | ems per page: 15 💌 1 - 2 of 2 | < >                |              |
|           |               |                             |                                  |                                   |                               |                    |              |
|           |               |                             |                                  |                                   |                               |                    |              |
|           |               |                             |                                  |                                   |                               |                    |              |
|           |               |                             |                                  |                                   |                               |                    |              |
|           |               |                             |                                  |                                   |                               |                    |              |
|           |               |                             |                                  |                                   |                               |                    |              |

Figura 8: Vista de la sección "Gestión de usuarios"

De cara a la creación de usuarios el usuario gestor tendrá que clicar en "crear usuarios" y cubrir los siguientes campos:

- Nombre
- Apellidos
- Email

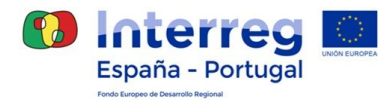

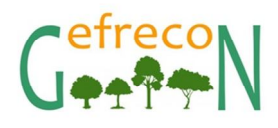

- Alias
- Teléfono
- Contraseña

A partir de ahí, un nuevo usuario básico con acceso a la herramientoteca será creado.

#### 2.3.3 Gestión de maquinaria

En esta sección el usuario gestor podrá visualizar la maquinaria disponible en su herramientoteca, eliminar aquellas que ya no estés disponibles, y crear nuevas fichas para las nuevas herramientas o maquinaria que se adquiera.

| Crear herramier | nta                                       |                |                       |                           |            |                   |
|-----------------|-------------------------------------------|----------------|-----------------------|---------------------------|------------|-------------------|
| Buscar          | _                                         |                | _                     |                           |            |                   |
| Id herramienta  | Nombre                                    | Precio 1er día | Preció del 2 al 5 dia | Precio a partir del 6 día | Categoría  | Acción            |
| 2               | Desbrozadora de Gasolina                  | 30             | 5                     | 3                         | Forestal   |                   |
| 3               | Motosierra eléctrica                      | 20             | 5                     | 2                         | Forestal   |                   |
| 4               | Motosierra poda                           | 20             | 5                     | 2                         | Forestal   |                   |
| 5               | BIOTRITURADORA ELÉCTRICA DE TURBINA 2500W | 40             | 10                    | 7                         | Forestal   |                   |
|                 |                                           |                | 1                     | tems per page: 15 👻       | 1 - 4 of 4 | $\langle \rangle$ |
|                 |                                           |                |                       |                           |            |                   |
|                 |                                           |                |                       |                           |            |                   |

Figura 9: Pantalla de gestión de maquinaria

Para crear nueva herramienta el usuario deberá indicar lo siguiente:

- Nombre de la maquinaria/herramienta
- Descripción
- Categoría
- Precio por día, en caso del proyecto será 0.
- Fotos de la maquinaria
- Documentos de especificaciones

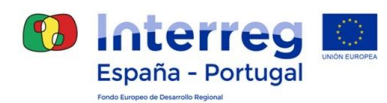

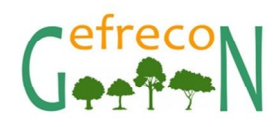

|          | Registrar nueva herramienta                                                                                                    |
|----------|----------------------------------------------------------------------------------------------------|
|          | Nombre *                                                                                                    |
|          | Introduce una descripción *                                                                                                    |
|          | <i>h</i>                                                                                                    |
|          | Categoría 🔹                                                                                                    |
| refrecon | Precio 1er dia *         Precio del 2 al 5 dia *         Precio a partir del 6 día *           0         0         0         0 |
|          | Arrastrar y soltar las imágenes(sólo .jpg y Subir imágenes                                                                     |
|          | Arrastrar y soltar los documentos (solo<br>documentos .pdf)                                                                    |
|          | Registrar herramienta                                                                                                    |
|          |                                                                                                    |

Figura 10: Registro de nueva herramienta

#### 2.3.4 Estudio de viabilidad

La herramienta permite realizar un estudio de viabilidad sobre nueva maquinaria a adquirir para su gestión compartida. Las variables que hay que indicar son las siguientes:

- Vida útil
- Inversión necesaria
- Subvención
- Precio medio alquiler
- Previsión uso anual
- Coste de mantenimiento
- Incremento de los costes
- Incremento del IPC

Una vez introducidos los datos, la herramienta mostrará una gráfica con los ingresos anuales y el ahorro acumulado a lo largo de la vida útil de la maquinaria y se mostrarán los siguientes resultados:

- El año de amortización
- El Van de la inversión
- El TIR de la inversión

La siguiente imagen muestra un estudio de viabilidad realizado con la herramienta:

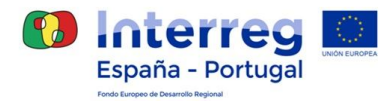

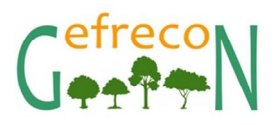

| Vida útil maquinaria *                                |        | Previsión uso anual (días/año) *          |                   |
|-------------------------------------------------------|--------|-------------------------------------------|-------------------|
| 20                                                    |        | 80                                        |                   |
| Coste maquinaria (inversión) € *                      |        | Incremento anual alquiller maquinaria (%) |                   |
| 10000                                                 |        | 1.3                                       |                   |
| Subvención (€) *                                      |        | Costes de mantenimiento anuales (€/año) * |                   |
| 1000                                                  |        | 100                                       | \$                |
| Precio medio alquiler maquinaria (€/                  | ila) * | Incremento IPC anual (%)                  |                   |
| 25                                                    |        | 1.5                                       |                   |
| 40000e<br>30000e                                      |        |                                           | ⊕ ⊖ <b>Q .ª A</b> |
| 40000¢                                                |        |                                           | ©⊙ Q ₹ ♠          |
| 40000E                                                |        |                                           | ⊕⊖ Q ₫ ♠          |
| 400000                                                |        |                                           | ©⊙९.ª ♠           |
| 400006<br>300006<br>200006<br>100006<br>06<br>-100006 |        | الالاسب                                   | 000€€             |
| 400006<br>300006<br>100006<br>-100006<br>0.0          | 4.0    | 6.0 12.0 16.0                             | ○ ○ Q             |

#### Figura 11: Estudio de viabilidad

### 2.4 Usuario administrador

El usuario administrador es necesario para generar las herramientotecas y los gestores asociados a las mismas. Entre las tareas que puede realizar el administrador se encuentran:

- Crear gestores.
- Crear herramintotecas.
- Supervisar todas las herramientotecas a través de las vistas del gestor.

La siguiente imagen muestra las 3 herramientotecas creadas para las pruebas de la herramienta, así como los gestores correspondientes a cada una de ellas.

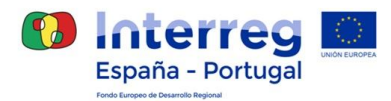

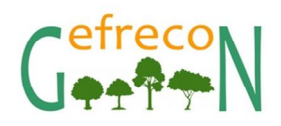

| efreco             |                                                                                          |                                                                                                    |                                                                                                    | Idioma<br>Español Vela admin,                                                                                                    | (usuario administrador)                                                                                                    | Administración                                                                                                    | Cerrar sesión                                                                                                    |
|--------------------|------------------------------------------------------------------------------------------|----------------------------------------------------------------------------------------------------|----------------------------------------------------------------------------------------------------|----------------------------------------------------------------------------------------------------|----------------------------------------------------------------------------------------------------|----------------------------------------------------------------------------------------------------|----------------------------------------------------------------------------------------------------|
| Lista de u         | isuarios                                                                                 |                                                                                                    |                                                                                                    |                                                                                                    |                                                                                                    |                                                                                                    |                                                                                                    |
| Crear usuario      | o y herramientoteca                                                                      |                                                                                                    |                                                                                                    |                                                                                                    |                                                                                                    |                                                                                                    |                                                                                                    |
| rear el usuario ge | estor y la herramientoteca asociac                                                       | la                                                                                                    |                                                                                                    |                                                                                                    |                                                                                                    |                                                                                                    |                                                                                                    |
| Buscar             |                                                                                          |                                                                                                    |                                                                                                    |                                                                                                    |                                                                                                    |                                                                                                    |                                                                                                    |
|                    |                                                                                          |                                                                                                    |                                                                                                    |                                                                                                    |                                                                                                    |                                                                                                    |                                                                                                    |
| ld usuario         | Nombre                                                                                   | Apellidos                                                                                                    | Email                                                                                                    | Teléfono                                                                                                    | Herramientoteca                                                                                                    | Acción                                                                                                    |                                                                                                    |
| 2                  | NombreGestorPrueba                                                                       | ApellGestor Prueba                                                                                                    | Prueba@prueba.com                                                                                                    | 666777888                                                                                                    | Test                                                                                                    |                                                                                                    |                                                                                                    |
| 4                  | NombreGestorPrueba2                                                                      | AppelGestorPrueba2                                                                                                    | prueba2@prueba.com                                                                                                    | 666555888                                                                                                    | Test2                                                                                                    |                                                                                                    |                                                                                                    |
| б                  | Emilio                                                                                   | Paz                                                                                                    | epaz@email.com                                                                                                    | 123456789                                                                                                    | A Coruña                                                                                                    |                                                                                                    |                                                                                                    |
|                    |                                                                                          |                                                                                                    |                                                                                                    | Items per page: 15                                                                                                    | ▼ 1 - 3 of 3                                                                                                    | < >                                                                                                    |                                                                                                    |
|                    |                                                                                          |                                                                                                    |                                                                                                    |                                                                                                    |                                                                                                    |                                                                                                    |                                                                                                    |
|                    |                                                                                          |                                                                                                    |                                                                                                    |                                                                                                    |                                                                                                    |                                                                                                    |                                                                                                    |
|                    |                                                                                          |                                                                                                    |                                                                                                    |                                                                                                    |                                                                                                    |                                                                                                    |                                                                                                    |
|                    |                                                                                          |                                                                                                    |                                                                                                    |                                                                                                    |                                                                                                    |                                                                                                    |                                                                                                    |
|                    | Lista de u<br>Crear usuario<br>rear el usuario gu<br>Buscar<br>Id usuario<br>2<br>4<br>6 | Lista de usuarios Crear usuario y herramientoteca rear el usuario gestor y la herramientoteca asociac Buscar Id usuario Nombre 2 NombreGestorPrueba 4 NombreGestorPrueba 6 Emillo | Lista de usuarios Crear usuario y herramientoteca tear el usuario gestor y la herramientoteca asociada Buscar Id usuario Nombre Apellidos 1 NombreGestorPrueba ApellGestor Prueba 4 NombreGestorPrueba2 AppelGestorPrueba2 6 Emilio Paz | Lista de usuarios         Crear usuario y herramientoteca         rear el usuario gestor y la herramientoteca asociada         Buscar         Id usuario       Nombre       Apellidos       Email         2       NombreGestorPrueba       Apelloestor Prueba       Prueba@prueba.com         4       NombreGestorPrueba2       ApelloestorPrueba2       prueba2@prueba.com         6       Emilio       Paz       epaz@email.com | International State       International State         Lista de usuarios       Crear usuario y herramilentoteca         rear el usuario gestor y la herramilentoteca asociada       International State         Buscar       International State         Id usuario       Nombre       Apelidos       Email       Teléfono         2       NombreGestorPrueba       ApeliGestor Prueba       Prueba@prueba.com       666757888         4       NombreGestorPrueba2       ApelGestorPrueba2       prueba2@prueba.com       666555888         6       Emilio       Paz       epaz@email.com       123456789         Items per page: 15 | Español       • Mela admini, (usuario administrator)         Lista de usuarios       Crear usuario y herramientoteca         cear el usuario gestor y la herramientoteca asociada       Image: Comparison of the state of the state of th | Monte       Apellidos       Enall       Teléfono       Herramientoteca         2       NombreGestorPrueba       Apellidosi       Enall       Teléfono       Herramientoteca         2       NombreGestorPrueba       Apellidosi       Enall       Teléfono       Herramientoteca         4       NombreGestorPrueba       ApelliGestor Prueba       Prueba@prueba.com       666577288       Test |

#### Figura 12: Registro de nueva herramienta

El administrador podrá tanto crear como eliminar una herramientoteca completa, así como su gestor y sus usuarios.

Una vez creada la herramientoteca por parte del administrador, será el gestor responsable de esa herramientoteca el que añadirá la maquinaria pertinente y dará de alta a los usuarios que puedan hacer uso de ella.